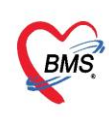

#### เมนู MOPH Vaccine Upload

เป็นหน้าจอแสดงข้อมูลการให้วัคซีนทุกรายการ และสามารถตรวจสอบการส่งข้อมูล หรือ Upload ข้อมูล เพิ่มเติมไปที่ MOPH Immunization Center ได้ด้วย

เข้าที่เมนู Tools > DataCenter > MOPH Vaccine Upload

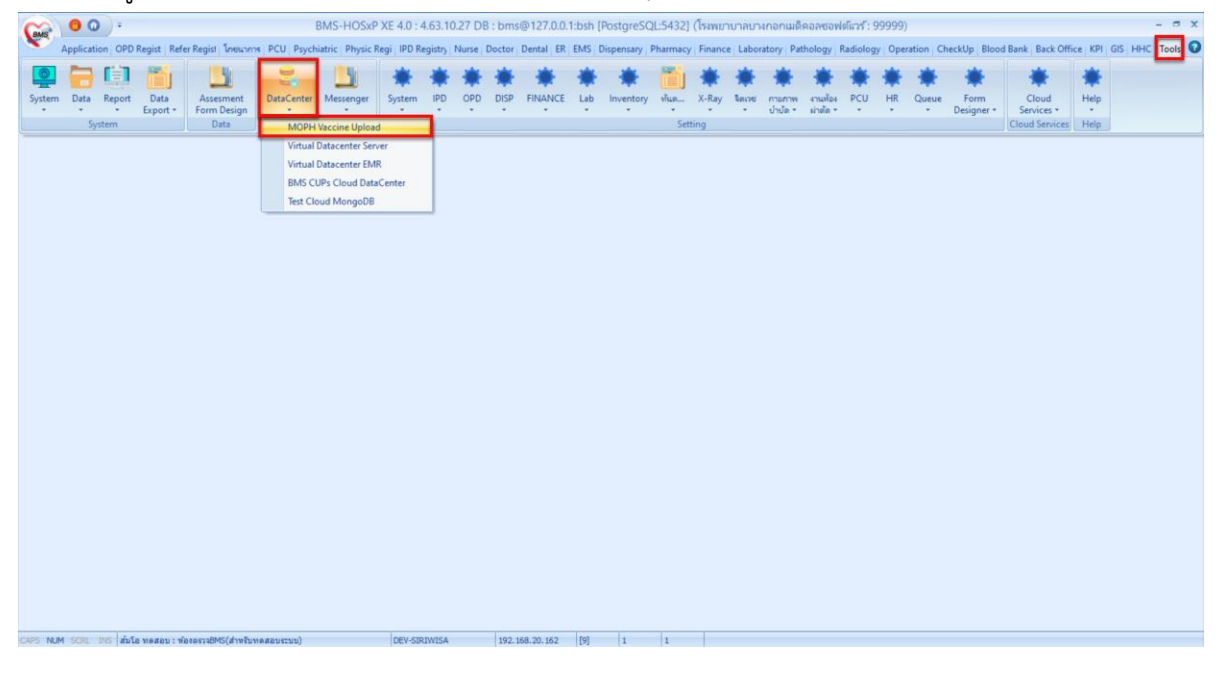

2. หน้าจอ MOPH Vaccine Upload แบ่งเป็น 3 ส่วน

| S MOPHV                                          | accineUploadForm                                                                | ×              |                    |           |        |                        |                         |             |            |                 |                 |                                                                           |
|--------------------------------------------------|---------------------------------------------------------------------------------|----------------|--------------------|-----------|--------|------------------------|-------------------------|-------------|------------|-----------------|-----------------|---------------------------------------------------------------------------|
| морн                                             | Vaccine Upl                                                                     | oad            |                    |           |        |                        |                         |             |            |                 |                 |                                                                           |
| การแสดง                                          | ข้อมล                                                                           |                |                    |           |        |                        |                         |             |            |                 |                 |                                                                           |
|                                                  |                                                                                 |                |                    |           |        |                        |                         |             |            |                 |                 |                                                                           |
| ช่วงวันที่                                       | 2/3/2564                                                                        |                | ถึงวันที่ 5/4/2564 | *         | 🗌 แสดง | เฉพาะรายการที่รอส่ง    | Refresh Uplo            | ad ข้อมูล   | ตรวจสอบกา  | ารข้อมูล MOPH-) |                 |                                                                           |
| รายชื่อมัง                                       | ใดรับ Vaccine                                                                   |                |                    |           |        |                        |                         |             |            |                 |                 |                                                                           |
| ลำดับ                                            | VN                                                                              | HN             | ชื่อผริบบริการ     | วันที่มา  | เวลามา | ວັນທີ່/ເວລາ ຈັນວັດທີ່ນ | ชื่อวัดชื่น             | Lot.No.     | Serial.No. | ທັວນລອນນຣຄ      | สถานะส่ง Center | สถานะตอบรับการส่ง                                                         |
| > 1                                              | 640304133311                                                                    | 6103003        |                    | 4/3/2564  | 13:33  | 4/3/2564 9:23:48       | Coronavirus sinovac cap | ABV5839     | 84532      |                 | 0               |                                                                           |
| 2                                                | 640304134103                                                                    | 6102963        | and the second     | 4/3/2564  | 13:41  | 4/3/2564 8:30:00       | Coronavirus sinovac cap | ABV5839     | test       | •               | ŏ               |                                                                           |
| 3                                                | 640304134122                                                                    | 6102982        | A 10 Mar and Taxa  | 4/3/2564  | 13:41  | 4/3/2564 13:12:00      | Coronavirus moderna     | LotTest4-3- | Serial     | 0               | •               |                                                                           |
| 4                                                | 640318180623                                                                    | 6102963        | a sublide restore  | 18/3/2564 | 18:06  | 18/3/2564 14:55:31     | Coronavirus sinovac cap | ABV5839     | 8465       | •               | •               |                                                                           |
| 5                                                | 640326093702                                                                    | 6102971        | Contract Contract  | 26/3/2564 | 09:37  | 26/3/2564 11:18:22     | Coronavirus sinovac cap | ABV5839     | x000x1     | 0               | •               | Vaccine Update : MOPH Vaccine Update OK plan : 1 vaccine : 1 reaction : 0 |
| 6                                                | 640326142846                                                                    | 6102976        | a superior suspect | 26/3/2564 | 14:28  | 26/3/2564 10:20:00     | Coronavirus sinovac cap | ABV5839     | X25        | 0               | •               | Vaccine Update : MOPH Vaccine Update OK plan : 1 vaccine : 1 reaction : 0 |
| 7                                                | 640405110221                                                                    | 6102964        | The second second  | 5/4/2564  | 11:02  | 5/4/2564 11:04:00      | Coronavirus sinovac cap | ABV5839     | x000(2     | 0               | •               | Vaccine Update : MOPH Vaccine Update OK plan : 1 vaccine : 1 reaction : 0 |
| 8                                                | 640405112926                                                                    | 6102947        | a sector research  | 5/4/2564  | 11:29  | 5/4/2564 11:30:02      | Coronavirus sinovac cap | ABV5839     | X222222    | 0               | •               | Vaccine Update : MOPH Vaccine Update OK plan : 1 vaccine : 1 reaction : 0 |
| L                                                |                                                                                 |                | 2                  |           |        |                        |                         |             |            |                 |                 |                                                                           |
| HK 44 4                                          | 1 of 8 ▶ ₩ ₩                                                                    | + - * v        | · X % + '+ P       | 4         |        |                        |                         |             |            |                 |                 |                                                                           |
| ตรวจสอบรู<br>รายการบน                            | วันที่: 2021-04-03<br>MOPH-IC: 1 รา                                             | 3<br>ยการ      | 8                  |           |        |                        |                         |             |            |                 |                 |                                                                           |
| ตรวจสอบว่<br>ไม่พบข้อมู<br>ตรวจสอบว่<br>รายการบบ | มันที่: 2021-04-04<br>เลวัคซีนในวันนี้<br>มันที่: 2021-04-03<br>เMOPH-IC: 2 ราย | 4<br>5<br>ยการ |                    |           |        |                        |                         |             |            |                 |                 |                                                                           |
|                                                  |                                                                                 |                |                    |           |        |                        |                         |             |            |                 |                 | X 19                                                                      |

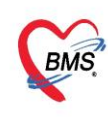

ส่วนที่ 1 :: ตัวเลือกเพื่อการแสดงผล และการส่งข้อมูลไปยัง MOPH Immunization Center ส่วนที่ 2 :: หน้าจอแสดงรายชื่อผู้ที่ได้รับ Vaccine และสถานะ ตามเงื่อนไขที่เลือกกรอง จากส่วนที่ 1 ส่วนที่ 3 :: หน้าจอแสดงข้อความตอบกลับจากการกดปุ่ม"Upload ข้อมูล"และ"ตรวจสอบการข้อมูล MOPH-IC"

# 3. วิธีการส่งข้อมูลจากรพ. ไปยัง MOPH-IC

| 🍪 MOPHVaccheLplaadForm 🔀                                                                                                    |
|----------------------------------------------------------------------------------------------------|
| MOPH Vaccine Upload                                                                                                    |
| การแสดงข้อมูล                                                                                                    |
| ช่วงวันที่ 8/4/2564 - ถึงวันที่ 8/4/2564 - 🗋 แสดงเฉพาะรายการที่รอส่ง Refresh Upload ข้อมูล ตรวจสอบข้อมูลที่ส่งเข้า MOPH-IC                                                                                                    |
| ว เป็นของสุทางสาม Volcine                                                                                                    |
| Crited VN (N Backgoldents and VA) Control Control Cont |
| 2 640408095326 6102932 นายคมะ มีนะ 8/4/2564 09:53 8/4/2564 9:54:16 Coronavirus si ABV5839 K11111                                                                                                    |
| ม้อมูลสมบูรณ์                                                                                                    |
|                                                                                                    |
|                                                                                                    |

3.1. "ช่วงวันที่" เลือกกรองข้อมูลที่ต้องการตรวจสอบตามช่วงวันที่มารับบริการ

"**แสดงเฉพาะรายการที่รอส่ง**"::ติ๊กตัวเลือกนี้ จะแสดงเฉพาะรายการที่ บันทึกข้อมูลไม่สมบูรณ์หรือยังไม่ส่งขึ้น MOPH IC โดยสังเกตจากช่องข้อมูลสมบูรณ์และช่องสถานะส่ง Center

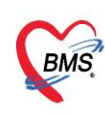

| WDPH/vacanet.joloadForm 🗵                                                                                                    |       |
|----------------------------------------------------------------------------------------------------|-------|
| MOPH Vaccine Upload                                                                                                    |       |
| การแสดงช่อมูล 1 2                                                                                                    |       |
| ช่วงวันที่ 8/4/2564 - ถึงวันที่ 8/4/2564 - 🗸 แสดมฉพาะรายการที่รอส่ง Refresh Upload ข้อมูล ตรวจสอบข้อมูลที่ส่งเข้า MOPH-IC        |       |
| รายชั้ดผู้ที่ให้วัน Vaccine                                                                                                    |       |
| ลำดับ VN HN ซื้อเรียบริการ วิบารีนก เวลานก วินท์/เวลารับวัดชิน Lot.No. Serial.No. ข้อมูลสมบูรถ สถานเส่ง Center สถานของบริบาทสล่ง |       |
| 1 640408095326 6102932 urusjus flaz 8/4/2564 (09:53 8/4/2564 9:54:16 (Coronavirus sinovac cap ABV5839 K11111 🔮 🖸                 |       |
| 3                                                                                                    |       |
|                                                                                                    |       |
|                                                                                                    |       |
|                                                                                                    |       |
|                                                                                                    |       |
|                                                                                                    |       |
|                                                                                                    |       |
|                                                                                                    |       |
|                                                                                                    |       |
|                                                                                                    |       |
|                                                                                                    |       |
|                                                                                                    |       |
|                                                                                                    |       |
| H 4 4 10 <sup>f</sup> 1 + H H +                                                                                                  | •     |
|                                                                                                    | 🛛 ปีด |
|                                                                                                    |       |

3.2. "Refresh" กดเพื่อให้ข้อมูลแสดงตามเงื่อนไขช่วงวันที่ และสถานะรอส่งตามที่ระบุ

[ระบบจะแสดงข้อมูลการบันทึกวัคซีนทุกชนิดที่มีการตั้งค่าให้ส่งข้อมูลเข้า MOPH Immunization Center]

| 1 1 1 1 1 1 1 1 1 1 1 1 1 1 1 1 1 1 1 | PHVaccineU      | JploadForm | ×       |                 |          |        |                       |                         |              |            |                       |                       |                                                          |       |
|---------------------------------------|-----------------|------------|---------|-----------------|----------|--------|-----------------------|-------------------------|--------------|------------|-----------------------|-----------------------|----------------------------------------------------------|-------|
| MOP                                   | H Vacc          | ine Up     | load    |                 |          |        |                       |                         |              |            |                       |                       |                                                          |       |
| การแส                                 | เดงข้อมูล       |            |         |                 |          |        |                       |                         |              |            |                       |                       |                                                          |       |
|                                       |                 |            |         |                 |          |        |                       |                         |              |            |                       |                       |                                                          |       |
| ช่วงวั                                | ันที่ 8/4       | /2564      | *       | ถึงวันที่ 8/4/2 | 564      | - 🗆 u  | สดงเฉพาะรายการที่รอส  | 1 Refresh               | Upload ข้อมู | เล ครว     | จสอบข้อมูลที่ส่งเ     | ข้า MOPH-IC           |                                                          |       |
| รายชื่อ                               | หมู่ที่ใด้รับ \ | Vaccine    |         |                 |          |        |                       |                         |              |            |                       |                       |                                                          |       |
| ล่ำดัง                                | J VN            |            | HN      | ชื่อผรีบบริการ  | วันที่มา | ເວລາມາ | วันที่/เวลา รับวัคชัน | ชื่อวัดขึ้น             | Lot.No.      | Serial.No. | ข้อมลสมบรณ์           | สถานะส่ง Center       | สถานะคอบรับการส่ง                                        |       |
| 21                                    | 640408          | 3094916    | 6102951 | น.สเบล ทดสอบ    | 8/4/2564 | 09:49  | 8/4/2564 9:50:44      | Coronavirus sinovac cap | ABV5839      | K11111     | <ul> <li>Ø</li> </ul> | <ul> <li>O</li> </ul> | Vaccine Update : MOPH Vaccine Update OK plan : 1 vaccine |       |
| 2                                     | 640408          | 3095326    | 6102932 | นายคูมะ มิยะ    | 8/4/2564 | 09:53  | 8/4/2564 9:54:16      | Coronavirus sinovac cap | ABV5839      | K11111     | 0                     | •                     |                                                          |       |
|                                       |                 |            |         |                 | 2        |        |                       |                         |              |            |                       |                       |                                                          |       |
|                                       |                 |            |         |                 | 5        |        |                       |                         |              |            |                       |                       |                                                          |       |
|                                       |                 |            |         |                 |          |        |                       |                         |              |            |                       |                       |                                                          |       |
|                                       |                 |            |         |                 |          |        |                       |                         |              |            |                       |                       |                                                          |       |
|                                       |                 |            |         |                 |          |        |                       |                         |              |            |                       |                       |                                                          |       |
|                                       |                 |            |         |                 |          |        |                       |                         |              |            |                       |                       |                                                          |       |
|                                       |                 |            |         |                 |          |        |                       |                         |              |            |                       |                       |                                                          |       |
|                                       |                 |            |         |                 |          |        |                       |                         |              |            |                       |                       |                                                          |       |
|                                       |                 |            |         |                 |          |        |                       |                         |              |            |                       |                       |                                                          |       |
|                                       |                 |            |         |                 |          |        |                       |                         |              |            |                       |                       |                                                          |       |
|                                       |                 |            |         |                 |          |        |                       |                         |              |            |                       |                       |                                                          |       |
|                                       |                 |            |         |                 |          |        |                       |                         |              |            |                       |                       |                                                          |       |
|                                       |                 |            |         |                 |          |        |                       |                         |              |            |                       |                       |                                                          |       |
|                                       |                 |            |         |                 |          |        |                       |                         |              |            |                       |                       |                                                          |       |
|                                       |                 |            |         |                 |          |        |                       |                         |              |            |                       |                       |                                                          |       |
|                                       |                 |            |         |                 |          |        |                       |                         |              |            |                       |                       |                                                          |       |
|                                       |                 |            |         |                 |          |        |                       |                         |              |            |                       |                       |                                                          |       |
| 144 44                                | 4 1 of 2        | • •• ••    | + - + • | × * * * P       |          |        |                       |                         |              |            |                       |                       |                                                          |       |
|                                       |                 |            |         |                 |          |        |                       |                         |              |            |                       |                       |                                                          | 🗙 ปิด |

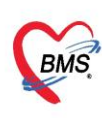

# 3.3. "**Upload ข้อมูล**" กดเพื่อส่งข้อมูลขึ้น MOPH IC

[ระบบจะทำการนำทุกรายการวัคซีนที่แสดงอยู่ขึ้นไป Update ที่ MOPH Immunization Center โดยข้อมูลที่ส่ง สำเร็จสถานะที่ช่อง "สถานะส่ง Center" จะเปลี่ยนเป็นสีเขียว

| MOPHyaconeUplaadFarm 🗵                                                                                                    |
|----------------------------------------------------------------------------------------------------|
| DPH Vaccine Upload                                                                                                    |
| າມສອງພິມຸລ 🚺 ຄອບປູນ Upload ຫຼ້ວມລ                                                                                                    |
|                                                                                                    |
| 13738 0/1/2394 • ISJAR 0/1/2399 • ESJAR 0/1/2399 • Kerres Upicad Esja estata NOTH-IC                                                                                                    |
| ນສິດທີ່ທີ່ເອັ້ມ Vacone<br>ທີ່ມີເປັນ ເພື່ອການ ເປັນເພື່ອການ ໃນເຫັດການ ໃນເຫັດການ ເປັນເຫັດ ແລະ ເປັນ ເປັນການສາມາດ ແຕ່ມານການເຮັດ Control ແຕ່ມານການເຮັດ Control ແຕ່ມານການເຮັດ Control ແຕ່ມານການເຮັດ                                                                                                    |
| 649408094916 (612951 u.stuu waatuu (84/2564 0 684 0) (84/2564 9:504 ) Coroneerus smovac cap (A8/5839 Killil ) Vaccne Update CK plan : 1 vaccne : 1 reaction : 0                                                                                                    |
| 640408095326 6102932 %10:8948 /8/4/2564 09:53 8/4/2564 9:53:16 Coronawirus sinovac cap /89/5839 K11111 🥥 🕒                                                                                                    |
|                                                                                                    |
|                                                                                                    |
|                                                                                                    |
|                                                                                                    |
|                                                                                                    |
|                                                                                                    |
|                                                                                                    |
|                                                                                                    |
| H + 1 of 2 + P H +                                                                                                    |
| 9                                                                                                    |
| : e4040094916 Vaccine Update : MOPH Vaccine Update OK<br>: 1 Vaccine : Incertain : 0                                                                                                    |
|                                                                                                    |
|                                                                                                    |
|                                                                                                    |
| 50 %                                                                                                    |
|                                                                                                    |
| MDPH/vaccnet/ploseFrom (X)                                                                                                    |
| MDPHraconeLpboafform 📧                                                                                                    |
| MDPH/accineUpload<br>sudesting                                                                                                    |
| MORMacaneupbadrom 🗷                                                                                                    |
| MOPHraconauslabaafform 🖹<br>DPH Vaccine Upload<br>รแสดงกับบุล<br>วงวรันท์ 8/4/2564 - โอรันท์ 8/4/2564 - แสดงเฉพารรายการที่รอส่ง Refresh Upload ข่อบุล ตรรจสอบข่อมูลที่ส่งเข้า MOPH-IC                                                                                                    |
| MOPH/accriacybas/from (x)<br>DPH Vaccine Upload<br>รแสดงมันมุล<br>งวรันท์ 8/4/2564 - ถึงวันท์ 8/4/2564 - แสดงมณฑารายการที่รอส่ง Refresh Upload นันมุล ดรรรสอบประมุลท์ส่งเร้า MOPH-IC<br>บรัณญ์ที่เดียง Vaccine<br>งรับ VM HII ถึงสรีเทติกร วันขันก บวลมา ในปัญวล วินาโลซัน ซึ่งวัลซ์น โอร Vac Serial Vac Serial Vac Serial Vac Serial Vac Serial Vac                                                                                                    |
| MOPHraconeLablestrom ア         DPH Vaccine Upload         stans-stilluja         Staff 8/4/2564 • δoftwit 8/4/2564 • Lanesconterstrummificants         Refresh       Upload tilluja         staff 8/4/2564 • δoftwit 8/4/2564 • Correntrum ficants         Viti 8/4/2564 • δoftwit 8/4/2564 • Correntrum ficants         Refresh       Upload tilluja         staff 8/2000         UNL       Halphanes         Staff 8/2000       Scale 10/2000         G40408049.16 [6102951 tu.natue manatuu 8/4/2564 9:50:644 [Correntrum smorac cap ARD/5839 K1111]       Stale 10/2000         Vit Cance Upldate : MOPH Vaccine Update 0K plon : 1 vaccine : 1 reaction : 0                                                                                                    |
| MORMacaneuplasafram (*)<br>DDPH Vaccine Upload<br>stutesstationa<br>studiestitus<br>basis N (8/4/2564 - 0 (5.00) (1.00) (1.00)                                                                                                    |
| MORHVaccine Upload  Stansvillaga  Stansvillaga  Stansvil                                                                                                    |
| MORHVaccine Upload<br>รนสครปัญล<br>รนสครปัญล<br>บริษัญที่ 8/4/2564 • ถึงวันที่ 8/4/2564 • เ แสดงเฉพารายการที่รอส่ม<br>เชิญที่ไปร้วย Vaccine<br>บริษัญที่ไปร้วย Vaccine<br>บริษัญที่ไปร้วย Vaccine Uplate in Staff (San ชั้นกับอาลา ชั้นที่(San ชั้นว่ครับ Lot.No. Serial.No. ปัญญลรณบูรณิ สถานธรณะนับการส่ง<br>(404040094916 [6102951 น.ส.ชน พลสอน 8/4/2564 99:53] 8/4/2564 9:59:44 [Coronavirus sinovac cap ABV5839 K1111<br>(4040400955226 610292] นายญม มีนะ 8/4/2564 99:53] 8/4/2564 9:51:16 Coronavirus sinovac cap ABV5839 K1111<br>(4050400549216 [coronavirus sinovac cap ABV5839 K1111]<br>(4050400549216 [coronavirus sinovac cap ABV5839 K1111]                                                                                                    |
| MOPHYaconeLpbad<br>รนสตรปัญญ<br>หมดรปัญญ<br>ชมีญร้านร้าง Vacone<br>ปรัญร้านร้าง Vacone<br>ปรัญร้านร้าง Vacone<br>ปรัญร้านร้าง Vacone ปรัญร้านมีการ วินาโบก วินาโบลา วินาโบลา นี้บร้ายขึ้น Lot.No. Serial.No. วัญญุสามบูรถู่ สามนร์ง Center อกานรอมปันการส่ง<br>(440408995326 6102932 นามอนุมะ มิมะ 8/4/2564 99:53 8/4/2564 99:59:44 Coronavirus sinovac cap ABV5839 K1111<br>4 ประกาศ<br>6 490488955326 6102932 นามอนุมะ มิมะ 8/4/2564 99:53 8/4/2564 99:54:16 Coronavirus sinovac cap ABV5839 K1111<br>4 ประกาศ<br>1 มีอโหลดเสร็จสถานะส่ง Center จะเป็นสีเข็มวหมด                                                                                                    |
| MOPHYaccheublederom €           CDPH Vaccheublederom €           Staff 8/4/2564 • 6/5738 8/4/2564 • . แสดลงสพรรายการที่รอส่ง<br>แสดงสพรรายการที่รอส่ง<br>เป็นไป<br>10/10/2015 18                                                                                                    |
| MOPHYaconeLabeafrom €<br>DPH Vaccine Upload<br>รนสตรปัญส<br>รนสตรปัญส<br>รนสตรปัญส<br>รนสตรปัญส<br>Staffa 8/4/2564 • 6 ถึงวันที่ 8/4/2564 • แสตรณรารายการที่รอส่ม<br>เช่น MV III ขึ้นรูปในมีการ วันรับกา เวณาการมีรูปเวลา รับเร็บลา รับเร็บลา รับเร็บลาม เป็นสุดินหนัสร์ Center อกานรอมเว็บการส่ง<br>(404040995326 610292) นายอนะ มันะ 8/4/2564 99:59 8/4/2564 99:59:416 Coronavirus snovac cap ABV5839 K1111<br>4 บันโลโกลอเสร็จสถานะส่ง Center จะเป็นสีเข็บาหมด                                                                                                    |
| NOPHYacchesbedrom (*)           CDPL Vacches Upload           ระสะสะรับอนูส           ระสะสะรับอนูส           ระสะสะระระระระสะระระระระระระระระระระระร                                                                                                    |
| MOPHYacche Labele form (*)         CDPH Vacche Upload         Staff 6/12005         Staff 8/4/2564 • 6/53181 8/4/2564 • 1         Labele for the staff 16/12005         Staff 16/12005         S                                                                                                    |
| MORHVacaneLplaod<br>รนสะหวัญเต<br>ว่ามีที่ 8/4/2564 - ถึงวินที่ 8/4/2564 - แสะผงมหาราบการที่รลล์ง Refresh Uplaod วัญเต ตรวรสอบมัญนุตร์สังร่า MORHIC<br>บริษณ์ที่ 16/30 Vacane<br>เสื่อยู่สึงเรียง Vacane<br>เสียงผู้ที่ 16/30 Vacane<br>เสียงผู้ที่ 16/30 Vacane<br>(46/4080953526 6102532 านขณะ มินต 8/4/2564 09:53 8/4/2564 9:54:16 Coronavirus sinovac cap ABVS839 K1111<br>(1)<br>เสียงผู้สึงสุดานะส่ง Center จะเป็นสีเขียวหมด                                                                                                    |
| MORHVacaneLplaad<br>รนสะหมือมูล<br>มายังหมี 8/4/2564 • ถึงริมที่ 8/4/2564 • เขณะคลลงสามารามาาที่ร้อส่ง<br>มายังหมี 8/4/2564 • ถึงริมที่ 8/4/2564 • เขณะคลลงสามารามาาที่ร้อส่ง<br>มายังหมี 8/4/2564 • เขณ์/เวลา ริมาย์บ เขณงเกมารามากาที่ร้อส่ง<br>มายังหมัน 10000491316 (อีโCOSS) และแนน กละออน 8/4/2564 99:5034 Corenewrus sinovac cap ABV5839 k1111                                                                                                    |
| NORPHYLACANELLADIANA<br>STARTA JEADACA<br>STARTA JEADACA<br>STARTA JEA |
| MODPHRACHNELBRANK         DPH Vaccine Upload         status         status         Status         Status                                                                                                    |
|                                                                                                    |
| NOTIFICATION NOTIFICATION         DPH Vaccine Uplad         State         Data         Model         State         Model         State         Model         State         Model         State         Model         State         Model         State         Model         State         Model         State         State                                                                                                    |
| NO-PHACACHEL Uplad         Tutan Filipi         Tutan Filipi         Staff 4/42554       61/31 8       8/4/2554       10/31 8       Refresh       Upladd Slage       sossaoutSlagenfiliatu'n MOPH2C         Staff 4/42559       61/31 8       8/4/2554       10/31 9       10/31 9       10/31 9       10/31 9       10/31 9       10/31 9       10/31 9       10/31 9       10/31 9       10/31 9       10/31 9       10/31 9       10/31 9       10/31 9       10/31 9       10/31 9       10/31 9       10/31 9       10/31 9       10/31 9       10/31 9       10/31 9       10/31 9       10/31 9       10/31 9       10/31 9       10/31 9       10/31 9       10/31 9       10/31 9       10/31 9       10/31 9       10/31 9       10/31 9       10/31 9       10/31 9       10/31 9       10/31 9       10/31 9       10/31 9       10/31 9       10/31 9       10/31 9       10/31 9       10/31 9       10/31 9       10/31 9       10/31 9       10/31 9       10/31 9       10/31 9       10/31 9       10/31 9       10/31 9       10/31 9       10/31 9       10/31 9       10/31 9       10/31 9       10/31 9       10/31 9       10/31 9       10/31 9       10/31 9       10/31 9       10/31 9       10/31 9       10/31 9       10/31 9                                                                                                    |

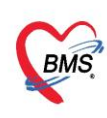

## 4. วิธีการแก้ไขข้อมูลหากพบว่าข้อมูลไม่ถูกต้อง

แก้ไขโดยการดับเบิ้ลคลิกที่รายการนั้น ๆ ระบบจะแสดงหน้าจอบันทึกการให้ Vaccine เพื่อให้ทำการแก้ไข เมื่อทำการแก้ไขแล้วเสร็จ ก็สามารถUpload ข้อมูลซ้ำได้ทันที

| S MOPH                  | /accineUploadForm ≥                      | <u>د</u>                    |                          |                   |            |                 |            |               |             |                                    |            |              |       |                                       |          |
|-------------------------|------------------------------------------|-----------------------------|--------------------------|-------------------|------------|-----------------|------------|---------------|-------------|------------------------------------|------------|--------------|-------|---------------------------------------|----------|
| морн                    | Vaccine Uplo                             | ad                          |                          |                   | 🚸 Doctor   | NorkBenchVi     | accineList | tEntryForm    | _           | <br>                               |            | _            |       | - 5                                   | - X      |
| การแสดง                 | ນ້ວນູລ                                   |                             |                          |                   | บันทึกกา   | กรให้ Vac       | ccine      |               |             |                                    |            |              |       |                                       |          |
| ช่วงวันที่              | 6/3/2564                                 | - ถึงวันที่                 | 5/4/2564 -               | 🔲 แสดงเฉพาะรายการ | - ai       | N 🙎             | แก้ไข      |               |             |                                    |            |              |       | <b>ใ</b> บรับรองแพทย์                 | í        |
| รายชื่อผู้ท่            | ใหรับ Vaccine                            |                             |                          |                   | ລຳສັນ ກາ   | รคัดกรอง ติดเ   | ตามอากา ่  | วันที่        | เจ้าหน้าที่ | ชื่อ Vaccine                       |            | เวลาฉีต      |       | Lot.No.                               | วั       |
| ล่ำดับ                  | VN                                       | HN                          | ชื่อผู้รับบริการ         | วันที่มา          | > 1        | 0               | 8          | 5/4/2564      | สัมโอ ทดสอบ | Coronavirus sinovad                | с сар      | 5/4/2564 11: | 30:02 | ABV5839                               | 3        |
| 1                       | 640318180623                             | 6102963                     | น.ส.ส้มโอ ทดสอบ          | 18/3/2564         |            |                 |            |               |             |                                    |            |              |       |                                       | OF       |
| 2                       | 640326093702                             | 6102971                     | นายละออง ทดสอบ           | 26/3/2564         |            |                 |            |               |             |                                    |            |              |       |                                       | OF       |
| 3                       | 640326142846                             | 6102976                     | น.ส.ลูกน้ำ ทคสอบ         | 26/3/2564         |            |                 |            |               |             |                                    |            |              |       |                                       | OF       |
| 4                       | 640405110221                             | 6102964                     | นายเอส ทดสอบ             | 5/4/2564          |            |                 |            |               |             |                                    |            |              |       |                                       | IOF      |
| 5                       | 640405112926                             | 6102947                     | นายคริส ทคสอบ            | 5/4/2564          |            |                 |            |               |             |                                    |            |              |       |                                       | IO F     |
|                         |                                          |                             |                          |                   |            |                 |            |               |             |                                    |            |              |       |                                       | - H      |
|                         |                                          |                             |                          |                   |            |                 |            |               |             |                                    |            |              |       |                                       | - H      |
|                         |                                          |                             |                          |                   |            | → + + -         |            | X 72 + '+ 9   | •           |                                    |            |              |       |                                       | •        |
|                         |                                          |                             |                          |                   | การแพ้ Va  | ccine           |            |               |             |                                    |            |              |       |                                       |          |
|                         |                                          |                             |                          |                   |            | iн 🧷            | แก้ไข      |               |             |                                    |            |              |       |                                       |          |
|                         |                                          |                             |                          |                   | ลำดับ ช่า  | วงเวลาที่เกิดอา | าการ 1     | วันที่พบอาการ | Sa Vaccine  | Lot.No.                            | วันหมดอายุ | ความรุ่นแรง  |       | อาการที่แพ้                           |          |
|                         |                                          |                             |                          |                   |            |                 |            |               |             |                                    |            |              |       |                                       |          |
|                         |                                          |                             |                          |                   |            |                 |            |               |             |                                    |            |              |       |                                       |          |
|                         | 5 of 5 🔸 👐 👐 +                           | - * v × *                   | • * • •                  |                   |            |                 |            |               |             | <no data="" display="" to=""></no> | >          |              |       |                                       | <u>۲</u> |
| Log                     |                                          |                             |                          |                   |            |                 |            |               |             |                                    |            |              |       |                                       |          |
| plan : 1 v<br>VN : 6404 | accine : 1 reaction<br>405110221 Vaccine | n : 0<br>e Update : MOPH    | Vaccine Update OK        |                   |            |                 |            |               |             |                                    |            |              |       |                                       |          |
| plan : 1 v              | accine : 1 reaction                      | n : 0                       |                          |                   | 144 44 4 1 | • • • • + •     |            | X 2 * '* 9    | •           |                                    |            |              |       |                                       |          |
| VN : 6404               | 405112926 Vaccine                        | e Update : MOPH             | l Vaccine Update ผิดพลาด |                   | -          |                 |            |               | _           |                                    |            |              |       | · · · · · · · · · · · · · · · · · · · |          |
| แจ้งเดือนร              | ข้อผิดพลาด : ไม่พบ                       | รหัสผู้ผลิดว <mark>ั</mark> |                          |                   |            |                 |            |               |             |                                    |            |              |       | 📃 🔀 ปิด                               |          |
|                         |                                          | 35                          | รีการสังเกตข้อมูลไม่ถู   | ากต้อง            | _          |                 |            |               |             |                                    |            |              |       |                                       | -        |
|                         |                                          |                             |                          | ·                 |            |                 |            |               |             |                                    |            |              |       |                                       | _        |
|                         |                                          | _                           |                          |                   |            |                 |            |               |             |                                    |            |              |       |                                       | × ปิด    |

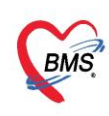

### 5. วิธีการตรวจสอบข้อมูลระหว่างรพ.กับ MOPH-IC

"ตรวจสอบข้อมูลที่ส่งเข้า MOPH-IC" กดเพื่อตรวจสอบข้อมูลกับ MOPH Immunization Center ว่ามี รายการใดที่ยังไม่ถูกนำส่ง

[ระบบจะนำ CID ของผู้ที่ได้รับบริการไปตรวจสอบที่ MOPH Immunization Center หากพบว่ามีรายการที่ยังไม่ ถูกนำส่งไปยัง MOPH-IC "สถานะส่ง Center" จะเปลี่ยนเป็น **สีแดง** และจะแสดงจำนวนรายการบน MOPH-IC ในป

### ใน Log

| WDPHyacanetyboxform 🗵                                                                                                    |  |
|----------------------------------------------------------------------------------------------------|--|
| MOPH Vaccine Upload                                                                                                    |  |
| การแสดงข้อมูล                                                                                                    |  |
| ข่งวันที่ 8/4/2564 - ถึงวันที่ 8/4/2564 - แล้ดมณฑะรายการที่รอส่ง Refrech Indon น่อนด สรรณสอบเกิณหนึ่งส่งก่า MOR-IC                                                                                                    |  |
| endozió 169 Varina                                                                                                    |  |
| ງ ແມ່ນອອກແກ້ມ ປະເທດ.<br>ມີລະຫມູ່ໄທນ HN ອົມເອັນເອີກາສ ໃຫຍ່ນັກ ໄປລາມ ໃຫຍ່ໃນລາວນັກຫຼັນ ອົມລັດສິນ Let.No. Seciel.No. ທີ່ລະແອນແຫລະລ໌ Jeanwash Sector ໂອການຂອນເປັນການຮ່ອ                                                                                                    |  |
| 1 64068004916 (610235) 1/ клади тикака (8/1/25/6/ 19:8/4) (9:8/9:5):41 (comparing support of a 27/8589 k1111) (2 ) (vaccine Update : MOPH Vaccine Update OK plan : 1 vaccine                                                                                                    |  |
|                                                                                                    |  |
|                                                                                                    |  |
|                                                                                                    |  |
|                                                                                                    |  |
| With matching the set of the set of the set |  |
| Province upload                                                                                                    |  |
| 11154099/20040                                                                                                    |  |
| ช่วงวันที่ 8/4/2564 - ถึงวันที่ 8/4/2564 - และจะเฉพาะรายภารที่รอส่ง Refresh Upload ข่อมูล ตรวจสอบน้อมูลที่ส่งเข้า MOPH-IC                                                                                                    |  |
| รายชื่ออุทักเดีย Vaccine                                                                                                    |  |
| (สาร์ม V/I HN ชื่อสุริณภิณาร ไม่เรื่อน เวลาน วิณร์นาล ไม้เชื่อน ชื่อเรื่อนขึ้น (Lot.No. Croup.No. ปัญญาสถานๆ สถานสร้างโรกัสร้างสามารสง<br>>1 164408095226 (10222) นานกุมส. ในปี (A/2564 9:5:16) (Coronavirus sincercop (AV553) 1 €                                                                                                    |  |
|                                                                                                    |  |
| เมื่อตรวจสอบเสร็จระบบจะแสดงเฉพาะรายการที่ยังไม่ส่งไปยัง MOPH-IC เท่านั้น                                                                                                    |  |
| รายการที่ยังไม่ถูกนำส่งไปยัง MOPH-IC "สถานะสง Center" จะเปลี่ยนเป็น สีแดง                                                                                                    |  |
|                                                                                                    |  |
|                                                                                                    |  |
|                                                                                                    |  |
|                                                                                                    |  |
|                                                                                                    |  |
|                                                                                                    |  |
| $m = 1 \text{ of } 1 + n = n + - \cdots \times n + \infty $                                                                                                    |  |
| Lug<br>W1: 649408094916 Vaccine Update : MOPH Vaccine Update OK                                                                                                    |  |
| plan : 1 vaccine : 1 reaction : 0<br>ดรวลสวนวันที่ : 2021-04-08                                                                                                    |  |
| MOPH-IC: 1 Sturms                                                                                                    |  |
|                                                                                                    |  |
| 3 แสดงจำนวนรายการบน MOPH-IC                                                                                                    |  |